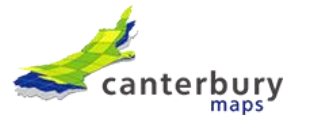

## Canterbury Maps guide to downloading LiDAR from Microsoft Azure Storage Explorer

- 1. Download and install Microsoft Azure Storage Explorer: <u>https://azure.microsoft.com/en-us/features/storage-explorer/</u>
- 2. In Microsoft Azure Storage Explorer, expand the 'Local & Attached' option in the menu on the left-hand side.

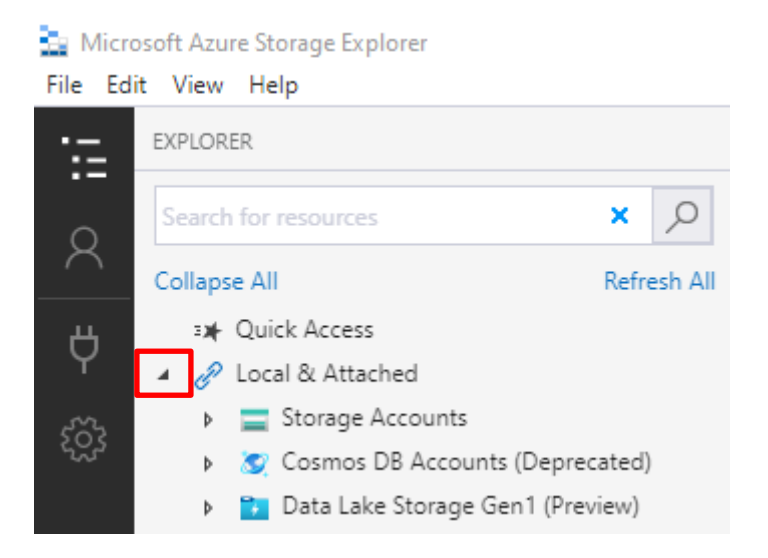

3. Right click 'Storage Account's and click 'Connect to Azure storage'.

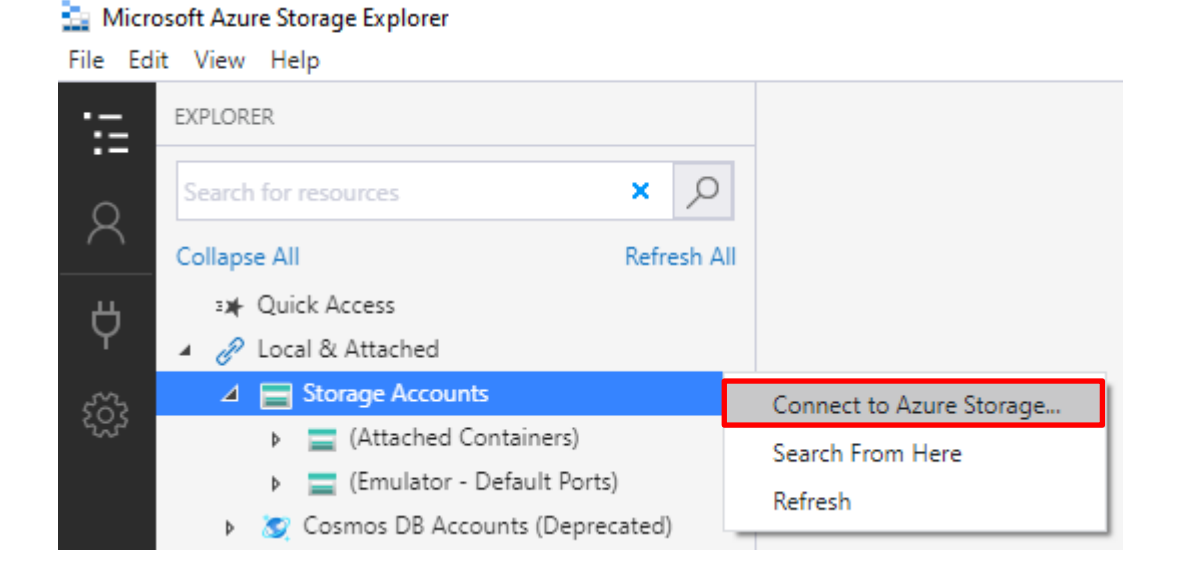

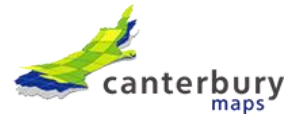

4. Choose to connect to a 'Blob Container'.

| 🚵 Connect to Azure Storage                                                                                                    | ×      |
|----------------------------------------------------------------------------------------------------|--------|
| Select Resource                                                                                                    |        |
| Select Resource > Authenticate > Connect                                                                                                    |        |
| What kind of Azure resource do you want to connect to?                                                                                        |        |
| Subscription<br>Sign in to Azure to access storage resources such as blobs, files, queues, and tables under subscriptions you have access to. | >      |
| Storage account or service<br>Attach to one or more services in a Storage account.                                                            | >      |
| Blob container           Attach to an individual Blob container.                                                                              | >      |
| ADLS Gen2 container or directory<br>Attach to an individual ADLS Gen2 container or directory.                                                 | >      |
| Attach to an individual File share.                                                                                                    | >      |
| Attach to an individual queue.                                                                                                    | >      |
| Table Attach to an individual table.                                                                                                    | >      |
| Local storage emulator<br>Attach to resources managed by a storage emulator running on your local machine.                                    | >      |
|                                                                                                    |        |
|                                                                                                    | Cancel |

5. Choose the 'Shared access signature (SAS)' option and click Next.

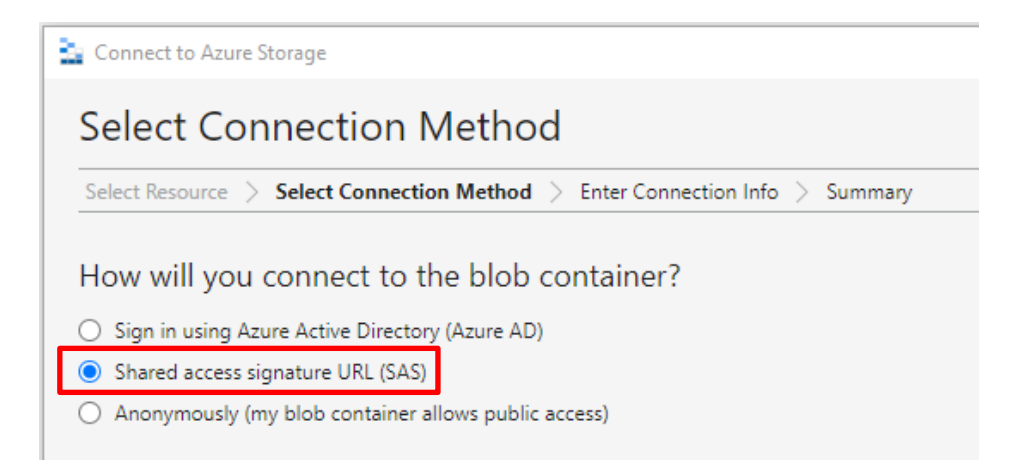

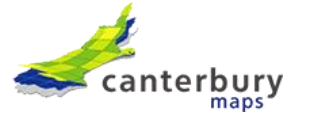

6. Paste the below SAS URL into the 'URL' box. The display name will then be auto populated like below. Then click Next.

SAS URL: https://pgflidartestsa.blob.core.windows.net/data-transfer-public?sv=2020-04-08&si=data-transfer-public&sr=c&sig=VPJ4ea44hzlCXR7mXslIJ921rrjkoKFO%2FQ0sPohCP48%3D

| Connect to Azure Storage                                                                                                    | × |
|----------------------------------------------------------------------------------------------------|---|
| Enter Connection Info                                                                                                    |   |
| Select Resource > Select Connection Method > Enter Connection Info > Summary                                                                                          |   |
| Display name:                                                                                                    |   |
| data-transfer-public                                                                                                    |   |
| Blob container SAS URL:                                                                                                    |   |
| https://pgflidartestsa.blob.core.windows.net/data-transfer-public?sv=2020-04-08&si=data-transfer-<br>public&sr=c&sig=VPJ4ea44hzICXR7mXsIIJ921rrjkoKFO%2FQ0sPohCP48%3D |   |

## 7. You'll now get a summary screen, click Connect.

| 🚡 Connect to Azu                                     | ire Storage                                                                                     | × |  |
|------------------------------------------------------|-------------------------------------------------------------------------------------------------|---|--|
| Summar                                               | у                                                                                               |   |  |
| Select Resource                                      | > Select Connection Method > Enter Connection Info > Summary                                    |   |  |
| -                                                    |                                                                                                 |   |  |
| The following                                        | ng settings will be used to connect to your resource:                                           |   |  |
| Display name:                                        | data-transfer-public                                                                            |   |  |
| Resource name:                                       | data-transfer-public                                                                            |   |  |
| Blob endpoint:                                       | https://pgflidartestsa.blob.core.windows.net                                                    |   |  |
| SAS:                                                 | sv=2020-04-08&si=data-transfer-public&sr=c&sig=VPJ4ea44hzICXR7mXsIIJ921rrjkoKFO%2FQ0sPohCP48%3D |   |  |
| Resource type:                                       | Container                                                                                       |   |  |
| Permissions:                                         | (unknown)                                                                                       |   |  |
| I Make sure you only connect to resources you trust. |                                                                                                 |   |  |
|                                                      |                                                                                                 |   |  |
|                                                      |                                                                                                 |   |  |
|                                                      |                                                                                                 |   |  |
|                                                      |                                                                                                 |   |  |
|                                                      |                                                                                                 |   |  |
|                                                      |                                                                                                 |   |  |
|                                                      |                                                                                                 |   |  |
|                                                      |                                                                                                 |   |  |
|                                                      |                                                                                                 |   |  |
| 4                                                    |                                                                                                 |   |  |
|                                                      | But Crust Crust                                                                                 |   |  |
|                                                      | Back Connect Cancel                                                                             |   |  |
|                                                      |                                                                                                 |   |  |

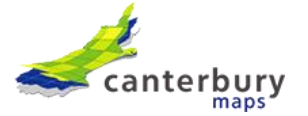

8. You'll now see a 'data-transfer (SAS)' container appear under 'Blob Containers'. Click on this.

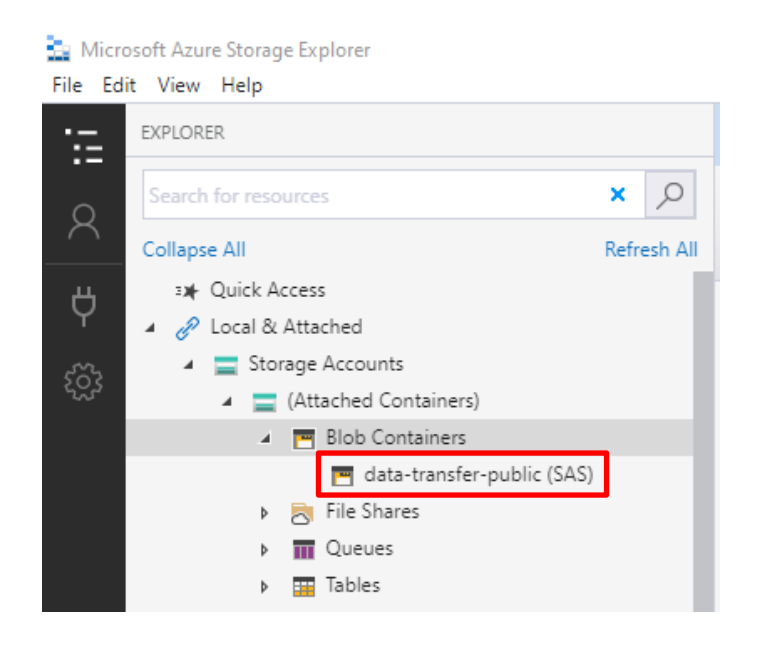

9. Before you start transferring data, there is an additional setting that needs to be configured to control the number of files that get concurrently uploaded. This is to ensure the IO doesn't get maxed out when uploaded lots of large files.

In Storage Explorer, go to Edit – Settings.

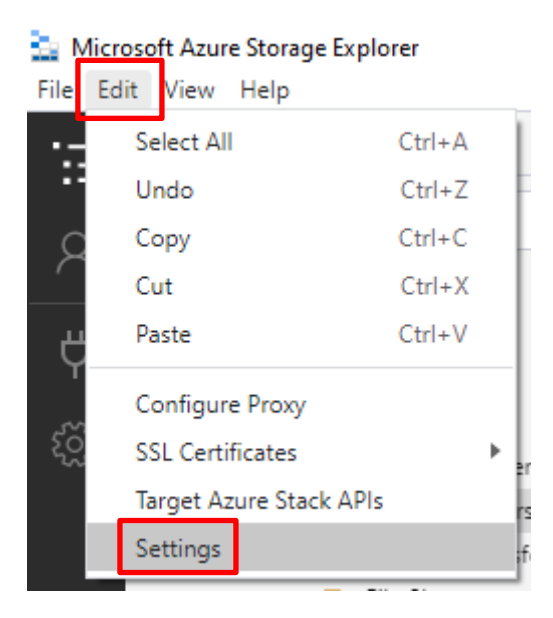

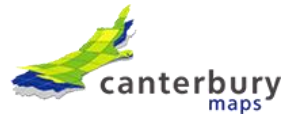

## 10. Click Transfers.

| 📑 Micro                     | osoft Azure Storage Explorer                                        |                        |                               |                                                                 |  |  |  |
|-----------------------------|---------------------------------------------------------------------|------------------------|-------------------------------|-----------------------------------------------------------------|--|--|--|
| <u>File Edit View H</u> elp |                                                                     |                        |                               |                                                                 |  |  |  |
| ·:=                         | EXPLORER                                                            |                        | 🖪 data-transfer-public 🛛 🗙    | Settings ×                                                      |  |  |  |
| 8                           | Search for resources Collapse All                                   | × $ ho$<br>Refresh All | Application<br>Data Explorers | Application                                                     |  |  |  |
| Ϋ́                          | ≇n≱ Quick Access<br>⊿ 🔗 Local & Attached                            |                        | Services<br>Transfers         | Appearance                                                      |  |  |  |
| ŝ                           | <ul> <li>Storage Accounts</li> <li>(Attached Containers)</li> </ul> |                        |                               | Theme                                                           |  |  |  |
|                             | 🔺 🛅 Blob Containers                                                 |                        |                               | Light (default) 🗸                                               |  |  |  |
|                             | 🧮 data-transfer-public (SAS)                                        |                        |                               |                                                                 |  |  |  |
|                             | 👂 🚬 File Shares                                                     |                        |                               | Dress                                                           |  |  |  |
|                             | Queues                                                              |                        |                               | РГОХУ                                                           |  |  |  |
|                             | Tables                                                              |                        |                               | Proxy configuration                                             |  |  |  |
|                             | <ul> <li>Emulator - Default Ports) (Key)</li> </ul>                 |                        |                               | Select how Storage Explorer determines the proxy configuration. |  |  |  |

11. Scroll down to 'File Concurrency' and enter a value such as 10 as a start and see how that goes.

| File Concurrency                                                 |                                                                                                    |
|------------------------------------------------------------------|----------------------------------------------------------------------------------------------------|
| Overrides the (approximate) nu<br>hits the maximum open file lim | imber of files that are in progress at any time, by controlling how many files AzCopy concurrently initiates transfers for. Consider changing this value if AzCopy<br>it of your local OS. Valid inout values are positive whole numbers. |
| 10                                                               |                                                                                                    |

12. Now you can transfer your files. In the right-hand side panel, you can either drag a drop the folder containing the survey data or use the Upload option at the top. The copying progress will be visible in the Activity bar along the bottom.

You should see the below folders which relate to the LiDAR datasets in Canterbury Maps. Inside each file you will be able to find the related metadata and/or read me which is a good place to start if you are struggling to understand the dataset.

Note: the NZAM\_10027\_2010 folder includes NZAM 10027 Ashburton, NZAM 10027 Timaru Town and Coast and NZAM 10027 Selwyn.

You may also need to use a system proxy under settings if the files are not showing due to potential internal internet filtering.

If you need help, please email info@canterburymaps.govt.nz

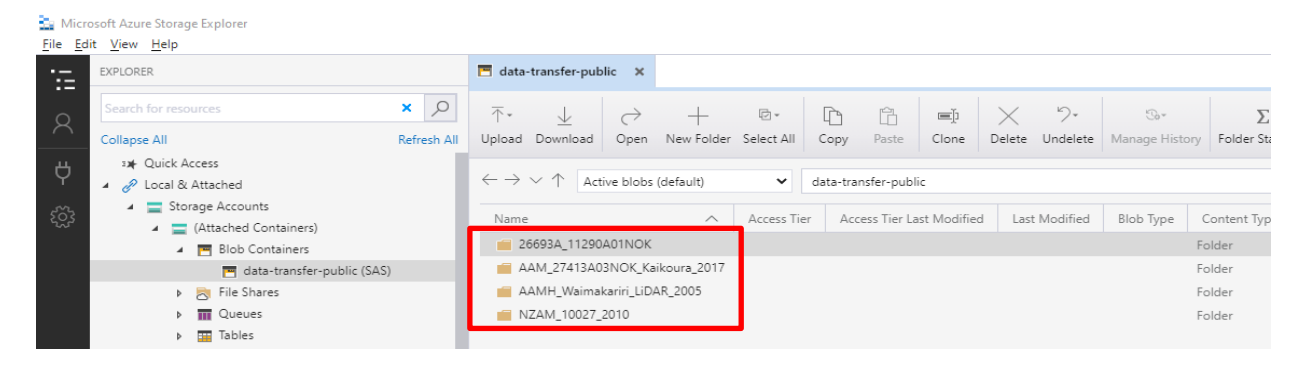